### C Whiteboarding

Find **Vibe Canvas** directly on the home screen, or open it from the App List.

Create an infinite space for yourself to explore.

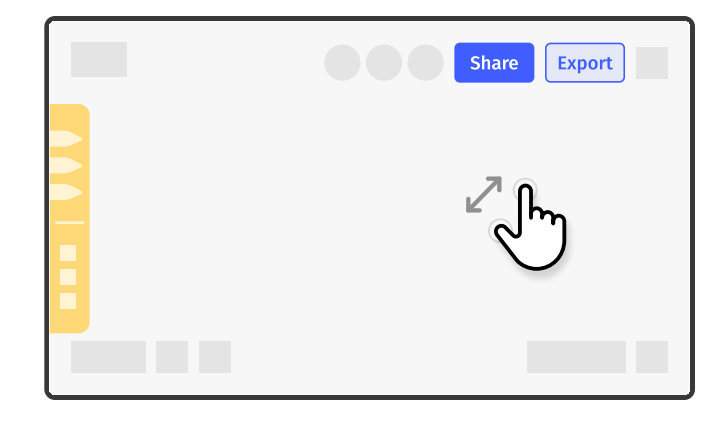

#### 📒 Tool bar

Shape your ideas with the toolbar.

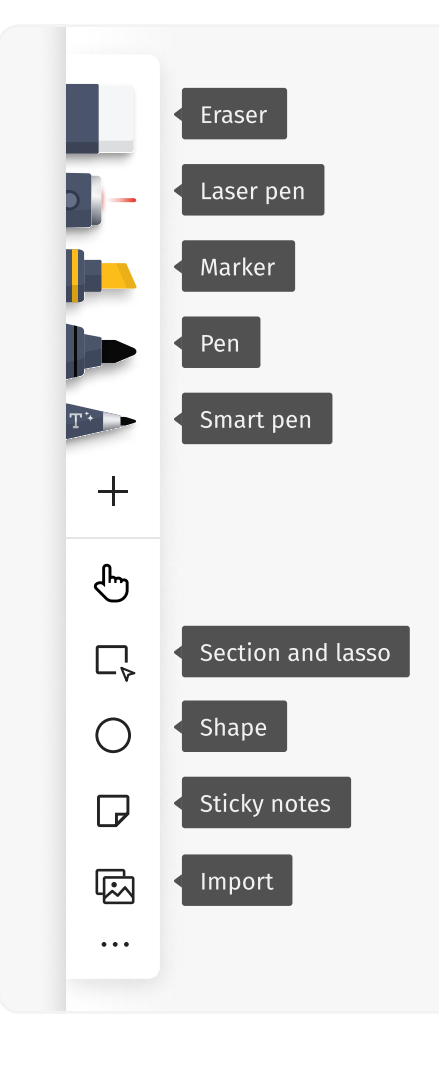

#### Share

Share your canvas via email or link.

| Share "Canvas"    | ×     |  |  |  |
|-------------------|-------|--|--|--|
|                   |       |  |  |  |
| email@address.com | Share |  |  |  |

### **Export**

Export to cloud drive, local file, or your email for further use.

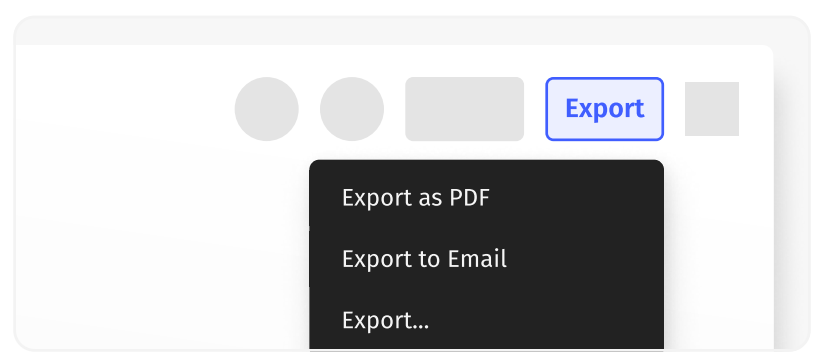

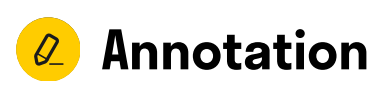

You can utilize a variety of tools to mark up on anything you desire, be it apps, web pages, local files, or even screen mirroring content.

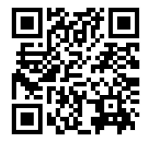

Step-by-step examples

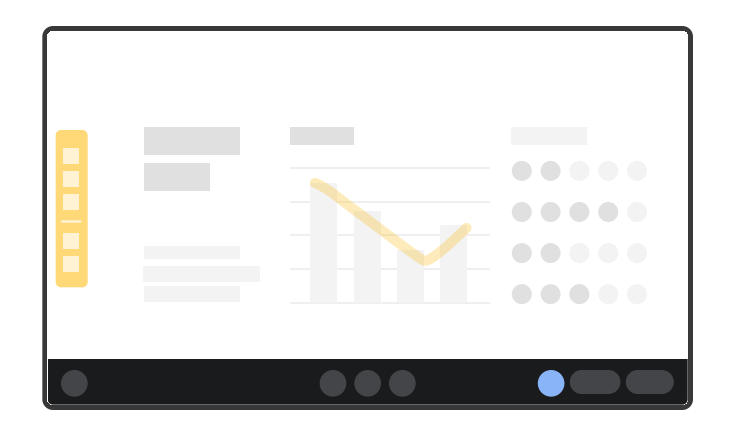

#### Start annotation

**Method 1**: Click the "Annotation" button at the bottom right to start.

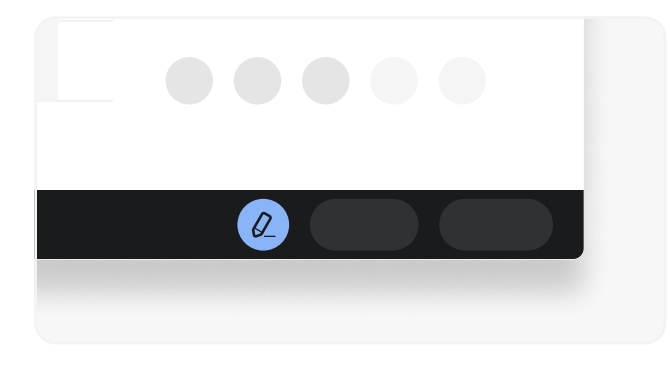

**Method 2**: Simply swipe from the edge of screen to start annotation.

| Ľ | <br>Start | .acrom | ्र | 5 |  |
|---|-----------|--------|----|---|--|
|   |           |        |    |   |  |
|   |           |        |    |   |  |
|   |           |        |    |   |  |
|   |           |        |    |   |  |
|   |           |        |    |   |  |

#### Save annotation on toolbar

Save your notes to a local folder, or send via email for further collaboration.

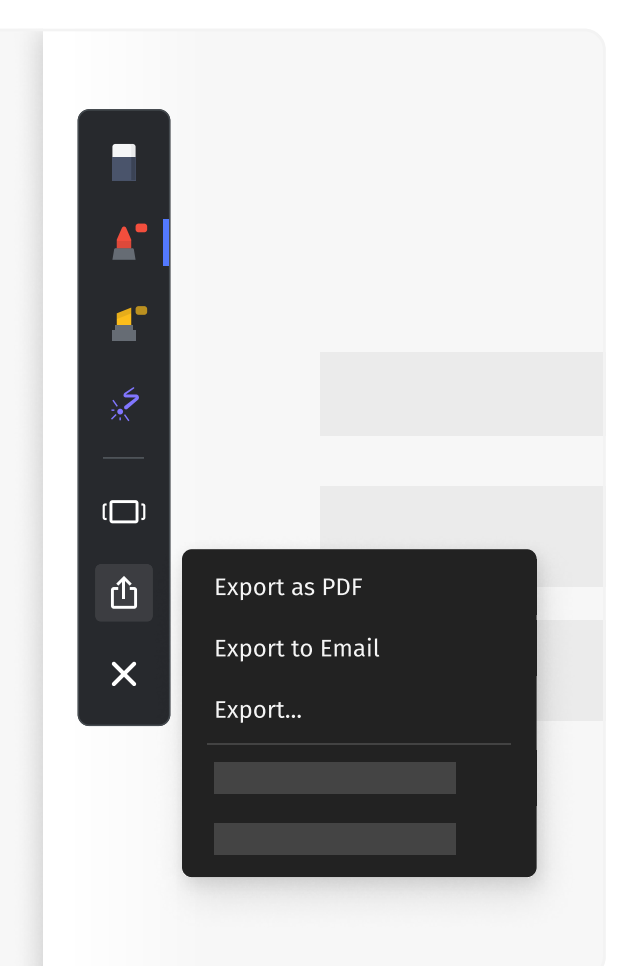

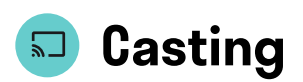

### Mac/iOS - AirPlay

AirPlay: Select your Vibe Board in the screen mirroring listing.

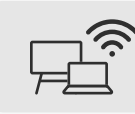

\*Please ensure your device is on the same Wi-Fi network as the Vibe Board.

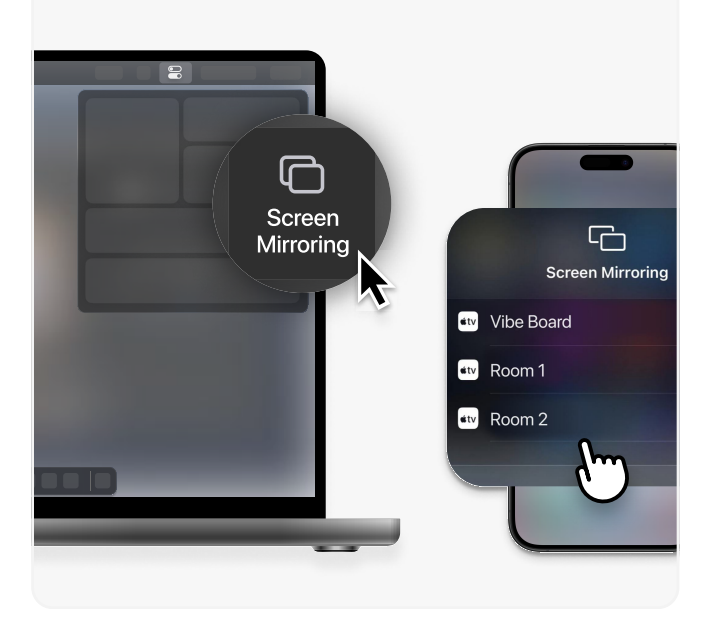

#### Windows - web cast

Share the screen through <a href="http://one.vibe.us/">http://one.vibe.us/</a>

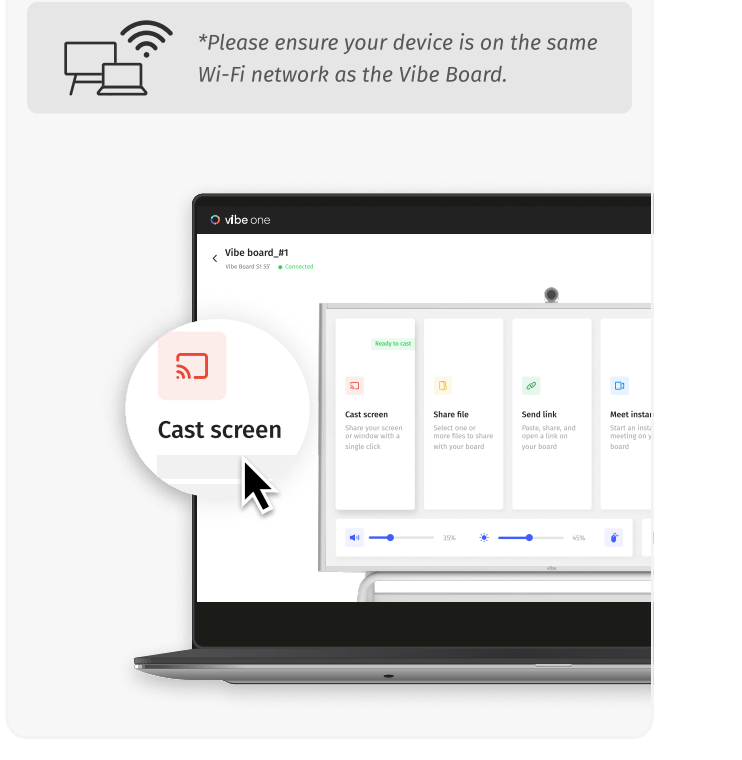

#### **Other options: HDMI/USB-C**

Check your PC's USB port and use the correct HDMI/USB-C cable to mirror your screen to Vibe.

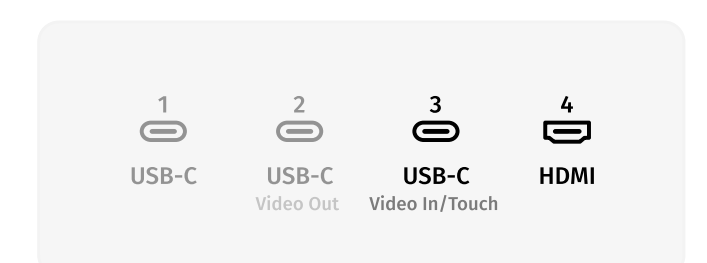

### Other options: Vibe Tap

Insert a Vibe Tap to your devices to cast screens wirelessly, without needing a network connection.

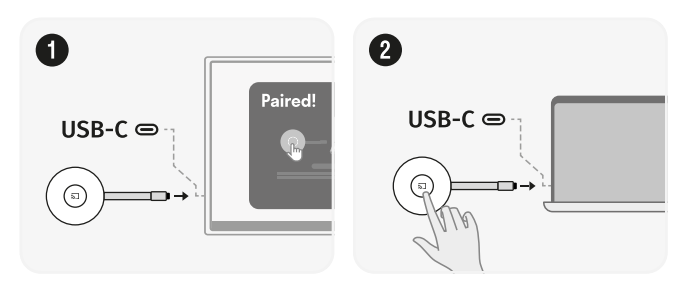

\*Please note that the Vibe Tap is an optional accessory, sold separately.

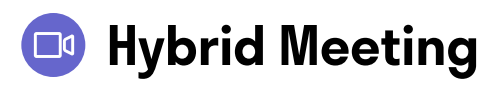

#### One-click to start

Tap "Setup" to connect your calendar. Meetings will show on the home screen for one-click joining.

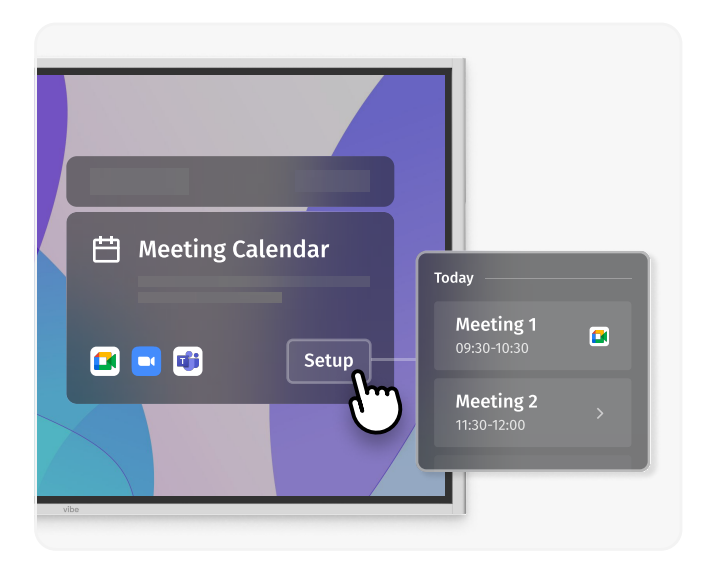

#### Join with a meeting code

Open the meeting app on Vibe Board, then join a meeting by typing the code you're invited with.

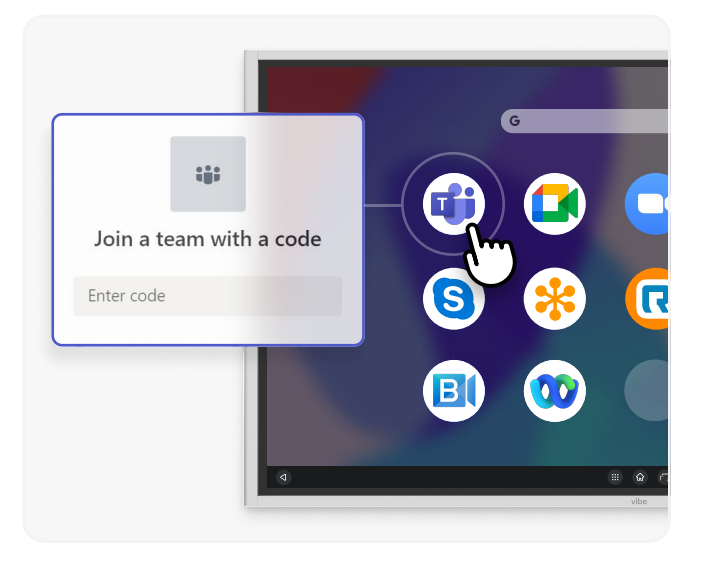

#### Split the screen for multi-task

Long press and drag a window to the left edge, then tap another window to view them side by side.

### Audio and visual setup

Change volume of your voice, and adjust camera settings.

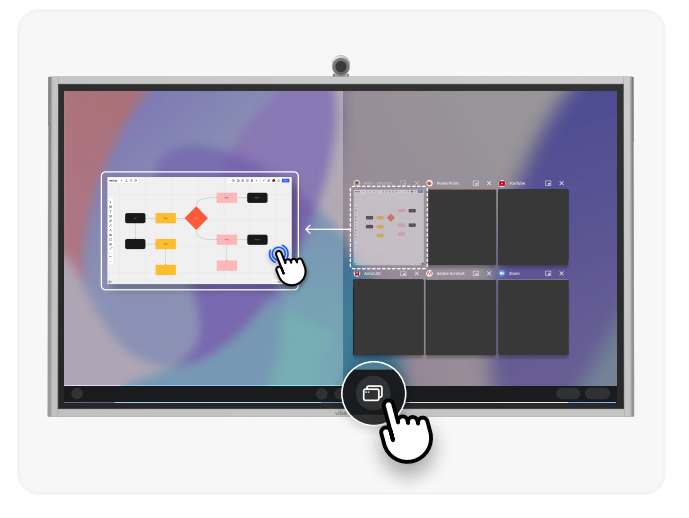

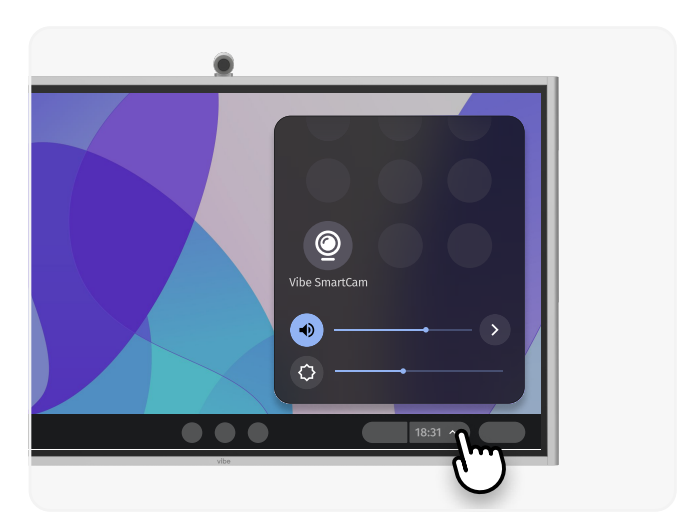

\*Please note that the Vibe Tap is an optional accessory, sold separately.

## 🔾 Remote Control

#### Vibe One mobile app

Sign in to your private account with a single tap or by scanning the QR code on the board.

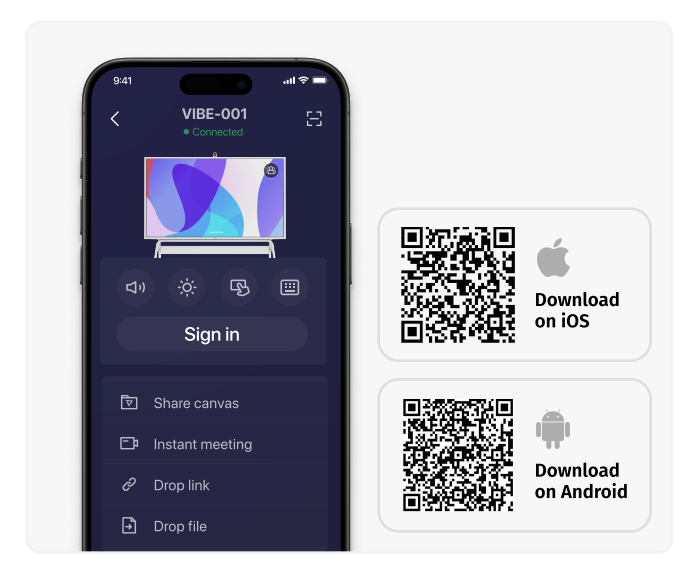

#### Vibe One web app

Go to <u>http://one.vibe.us/</u>, sign in to your Vibe account, and pair with your board.

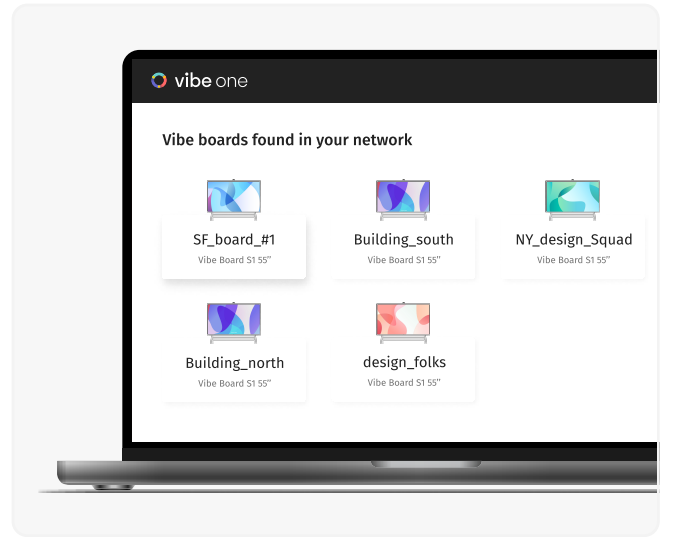

## More resources for you

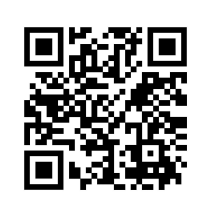

#### Request a new feature

Let us know how we can enhance your experience further.

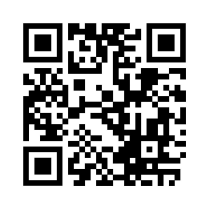

#### Help center

Email <u>support@vibe.us</u> if you need further assistance.

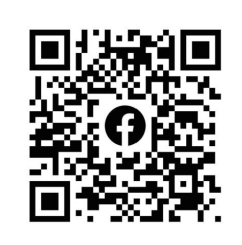

#### **Facebook community**

Learn, share, and unlock full potential with fellow Vibers.